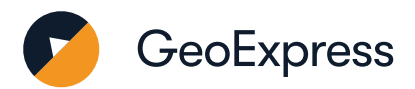

# GeoExpress 10 Standard Floating Version

# Install the GeoExpress License Server

- 1. Go to: Extensis
- 2. Download the License Server 64-bit Installer.
- 3. Double-click setup.exe to start the installer.
- 4. When installation completes, the License Server Utility will start. You will see your License Server Locking Code.
- 5. Fill out a Customer Support request and include your GeoExpress Serial Number and License Server Locking Code these are used to generate your license.
- 6. Extensis Support will email you a license file.

## **Install the Express Cartridge Manager**

- 1. Go to: Extensis
- 2. Download the Express Cartridge Manager Server 64-bit.Double-click setup.exe to start the installer.
- 3. Unzip the archive and double-click setup.exe to start the installer.
- 4. Install the Express Cartridge Server and Express Cartridge Manager.
- 5. Submit your server's Cartridge ID to Extensis Support. To find your Cartridge ID click Start > LizardTech > Express Cartridge Manager ID.
- 6. Extensis Support will email you a cartridge file. Save this file on the same system where you installed the Cartridge Manager Server.

## **License and Verify**

- 1. To add a license file to your License Server, click Start > LizardTech > Add Floating License. This will open the License Server Utility.
- 2. Click Import and navigate to and select your license file. The License Server Utility will validate the license.
- 3. Click Add License to add the license to your server.
- 4. Click Done to complete the licensing process.
- 5. If you have a cartridge to add, double click on the cartridge file to add the cartridge balance to your account. If you have an Unlimited license, you can skip this step.
- 6. Click OK to close the window.
- 7. GeoExpress is now fully licensed!
- 8. If you need additional assistance, please contact Support.

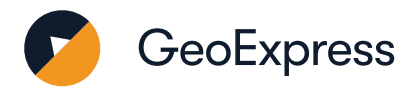

#### **Using GeoExpress**

- 1. To add an image, click the 🖶 button.
- 2. Select your image from the folder.
- 3. The Properties tab displays a lot of useful information about your image.
- 4. To compress the image to the newest MrSID version, set the Compression File Type as MrSID Generation 4.
- 5. You can select a variety of great image manipulation functions on the top bar.
- 6. Click the Output Preview tab to see what your output image will look like.
- 7. If you are happy with your settings, click "Run Selected Job" to start compressing.
- 8. Click the Output tab to see the progress of the image compression job.
- 9. The job is finished when you see the 🖌 icon appear next to the job name

Congratulations! You have compressed your first MrSID image!

#### What does it all mean?

Serial Number: This defines the edition of GeoExpress that a client computer will use: Standard or Unlimited. Extensis delivers this to you at the time of purchase; it is unique to your organization.

**Locking Code:** A long string of letters and numbers generated by GeoExpress based on your computer hardware. If you make changes to your computer's hardware, or need to install GeoExpress on a different system, this can affect the locking code.

**License:** The License Code is contained in a small file delivered to you by Extensis Support. It's matched to the Locking Code of your computer and the Serial Number for your edition of GeoExpress.

## **Common tasks in GeoExpress**

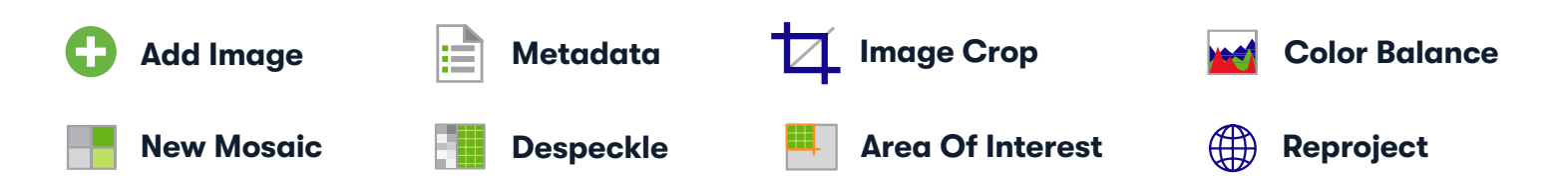